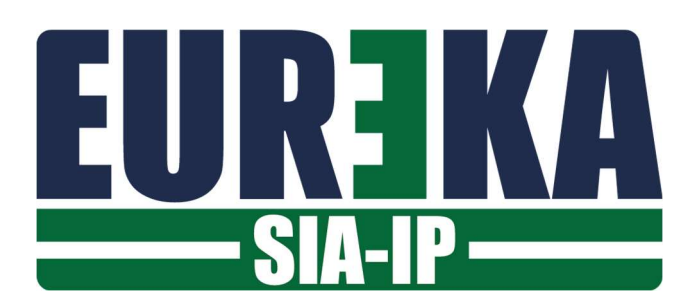

## SIA-IP

Configurazione della connessione con un Server SIA-IP

Dicembre 2019

Le schede di interfaccia EUREKA IP INTERFACE e EUREKA HOME WEB possono essere collegate ad un SERVER SIAIP.

## ABILITAZIONE EUREKA-SIA-IP

Per collegarsi con un SERVER SIAIP è necessario inserire un codice di sblocco che abilita la scheda alla connessione:

| 0                           | Casa Rossi<br>Firmware : GLX SIA Inx<br>Language : Italiano<br>Server DNS : 8.8.8.8<br>Firmware 😂 Eureka | 5.46.a                                                                         |
|-----------------------------|----------------------------------------------------------------------------------------------------|--------------------------------------------------------------------------------|
|                             |                                                                                                    | Cliccare sulla matita                                                          |
| Ŗ                           | Mac Address :<br>Enable Firmware <sup>.</sup><br>Enable Eureka :<br>Enable Modbus :<br>Enable SIA IP :   | B8:27:EB:91:97:37<br>CF2EB7476E6E<br>2FDE77479062<br>00000000000<br>0000000000 |
| Fare richies<br>fornendo il | ta del codice di sblocco a <u>tecnic</u><br>macaddress della scheda                                      | o@eurekasupport.it<br>Inserire il codice ricevuto                              |

| 0 | Casa Rossi                                 |  |
|---|--------------------------------------------|--|
|   | Firmware : GLX SIA Inx 5.46.a              |  |
|   | Language : Italiano                        |  |
|   | Server DNS : 8.8.8.8                       |  |
|   | Firmware 😂 🛛 Eureka 😂 🛛 SIA IP 😂 🚬 Cloud 😂 |  |
|   |                                            |  |
|   |                                            |  |
|   | Il servizio è abilitato.                   |  |

## ATTIVAZIONE EUREKA-SIA-IP

Se il servizio SIAIP è abilitato, nella pagina web di impostazione della scheda apparirà la sezione relativa alla configurazione della connessione con un SERVER SIAIP :

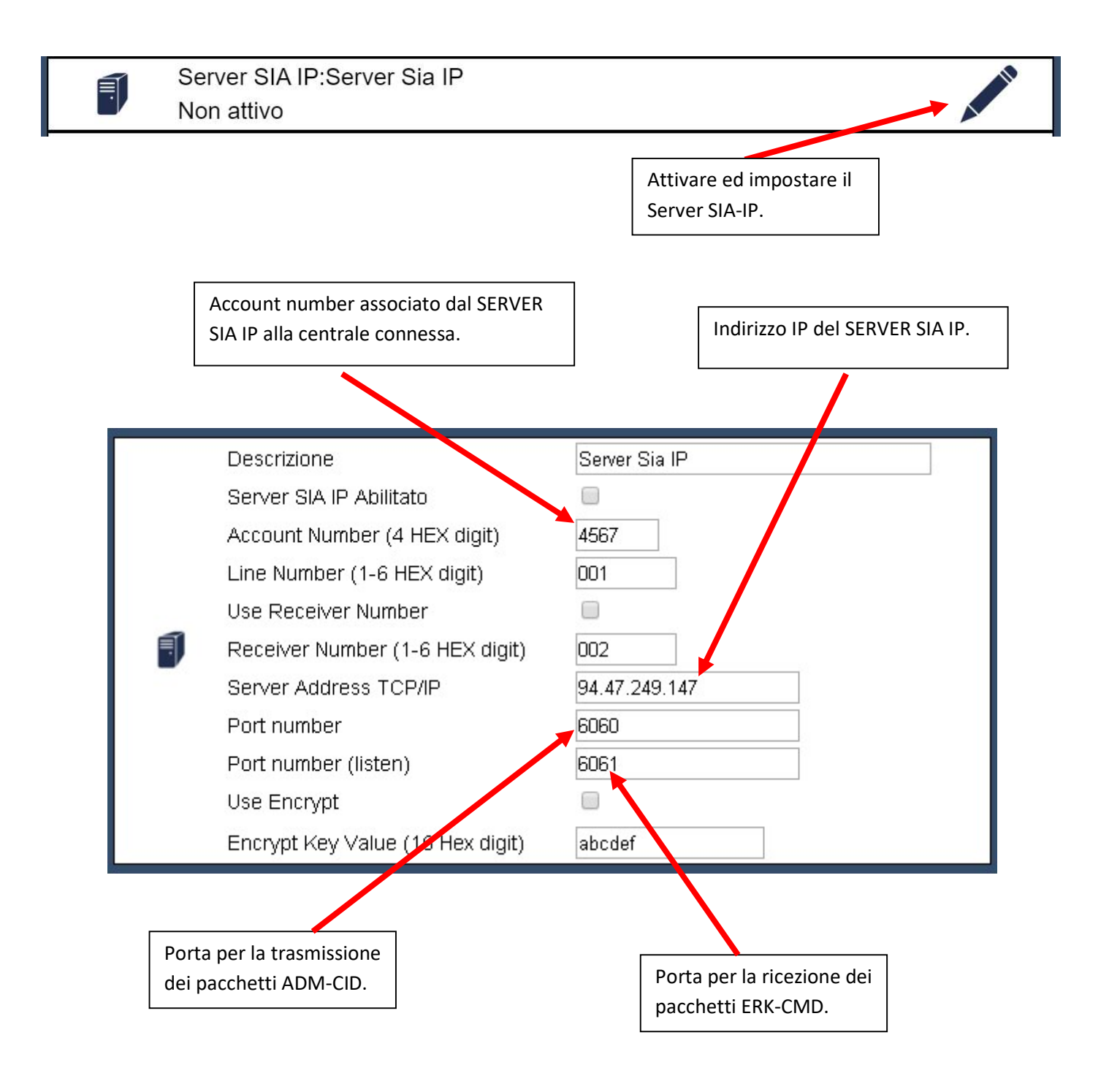

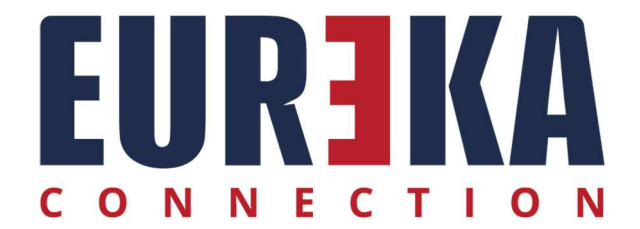

tecnico@eurekasupport.it www.eurekasupport.it